## 

**Brukerveiledning – Parkering for tilfeldig parkerende** 

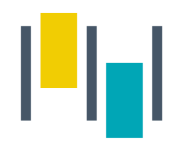

## Betalingsmuligheter

- SmartPark appen du må alltid starte/stoppe parkering manuelt i appen.
  Viktig å påse at du registrerer parkeringen i riktig sone.
  - Gyldig betalingskort må være lagt inn under "betalingsmidler" i SmartPark-appen.
- 2. Parkeringen kan <u>forskuddsbetales</u> på p-automaten på området.

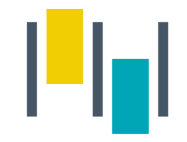

## Med SmartPark App

Når du har parkert, trykker du på P nederst på skjermen i SmartPark App'en

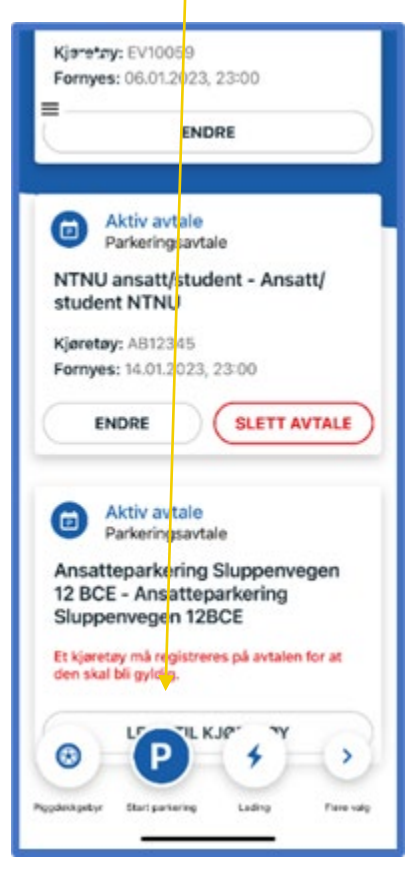

Velg sone og hvilket kjøretøy du skal betale for. (Har du gps aktivert, vil nærmeste sone dukke opp automatisk)

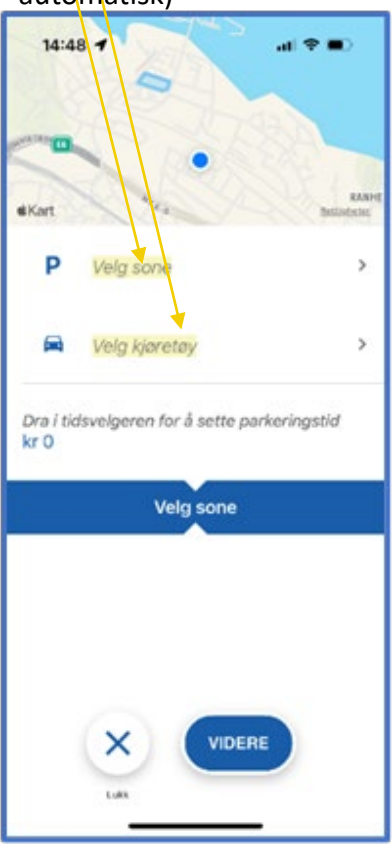

Dra i tidsvelgeren for å velge ønsket parkeringstid, og start parkering.

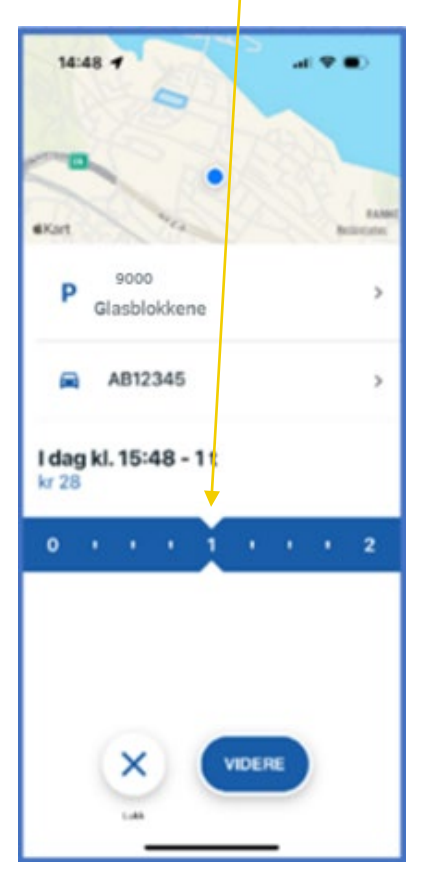

Dersom du har

flere betalingskort registrert i appen må

du velge betalingskort.

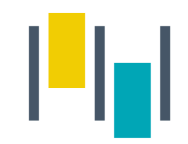

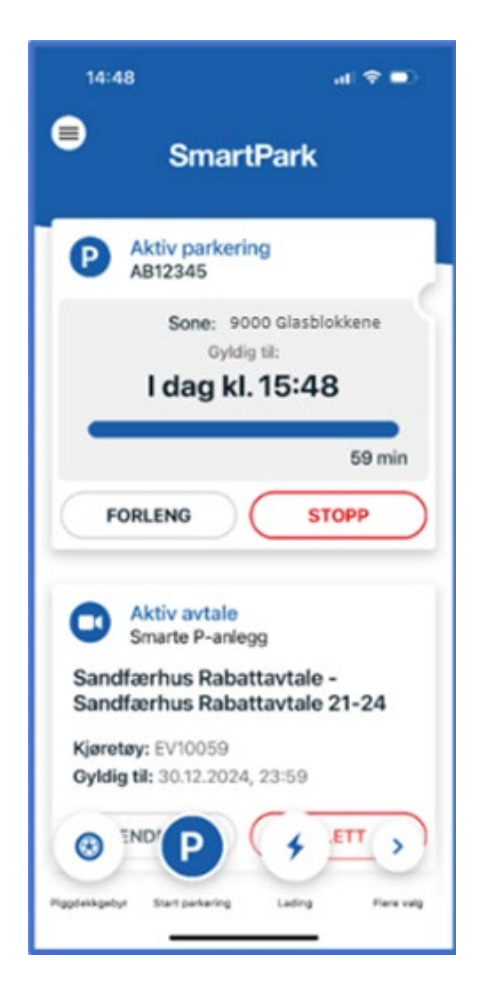

Den aktive parkeringen legger seg da som en boks på forsiden av appen, og der kan man enkelt stoppe eller forlenge parkeringen.

I tillegg kan man stoppe parkering som er startet i appen på web, og motsatt.

## AS | TRONDHEIM **PARKERING**

www.trondheimparkering.no